## https://broward.eschoolsolutions.com/

How to Reset Password

| PowerSchool                                                                                                    |  |
|----------------------------------------------------------------------------------------------------|--|
|                                                                                                    |  |
|                                                                                                    |  |
|                                                                                                    |  |
|                                                                                                    |  |
|                                                                                                    |  |
|                                                                                                    |  |
| Welcome to SmartFindExpress                                                                                                    |  |
|                                                                                                    |  |
| SmartFind Express: 754-212-8164                                                                                                    |  |
| web Address Integer and weather the second solutions to the                                                                                                    |  |
| LINK: <u>Substitute Teacher Webpage</u><br>Update your locations                                                                                                    |  |
|                                                                                                    |  |
| A STATUTE AND A STATUTE AND A STATUTE AN |  |
|                                                                                                    |  |
|                                                                                                    |  |
|                                                                                                    |  |
|                                                                                                    |  |
|                                                                                                    |  |
|                                                                                                    |  |

| [         | Unified Talent<br>SmartFind Express |
|-----------|-------------------------------------|
| Access ID |                                     |
| Password  |                                     |
|           | Submit                              |

- 1. Press Forgot Password
- 2. Enter Access id = SBBC Personal number (No P or Zeros)
- 3. Email will be sent to give you next steps email comes from noreply broward@sfesubsystem.com

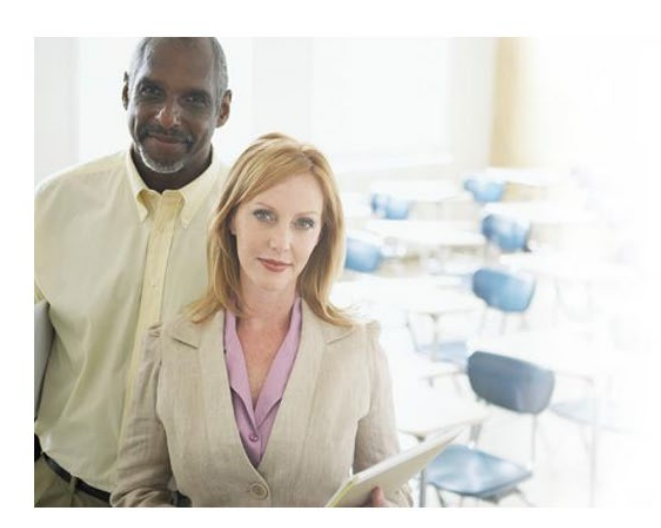

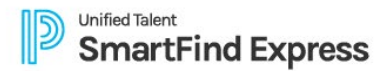

Please enter your User ID. Further instructions will be sent to the email address on your profile

\*Access ID: Submit Back

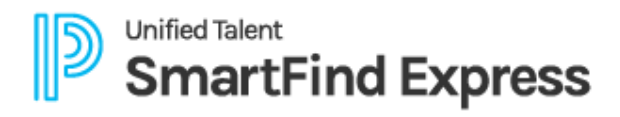

## **RESET PASSWORD**

Please enter a new password

Enter New Password:

Confirm New Password:

Min 8 char - min 1 A-Za-z,1 num or special

Submit Cancel